## Διαχείριση εκκρεμότητας γάμου – ενδεικτική εγγραφή αλλοδαπού ή ενδεικτική εγγραφή Έλληνα συζύγου

Σενάριο

Ο κ. Φαφουτάς Βρασίδας, που είναι εγγεγραμμένος ως τρίτο μέλος στην πατρική του μερίδα (1ο τέκνο), κατόπιν γάμου με τη Ζιζέλ Ολένα, πρέπει να εγγραφεί σε κοινή οικογενειακή μερίδα με τη σύζυγο του, δηλαδή θα μεταφερθεί σε άλλη μερίδα ως αρχικό μέλος. Για το λόγο αυτό προσέρχεται στο Δήμο που είναι δημότης, δηλαδή στο Δήμο Μοσχάτου-Ταύρου με τα απαραίτητα δικαιολογητικά και ο υπάλληλος δημοτολογίου εκτελεί τα παρακάτω βήματα μέσω της εφαρμογής του Μητρώου Πολιτών.

## <u>Εκτέλεση Σεναρίου</u>

1. Επιλέγουμε το εικονίδιο του Δημοτολογίου.

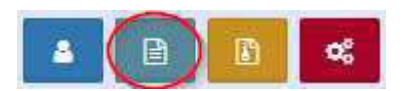

Πατάμε "Εκκρεμότητες "

Εκκρεμότητες

και εμφανίζεται η φόρμα αναζήτησης των εκκρεμοτήτων. Στο πεδίο "Κατάσταση" επιλέγουμε "Σε εκκρεμότητα" τύπος Εκκρεμότ. «Γάμος» και πατάμε ανάκτηση.

| Τύπος Εκκρεμότ  | Επιλέξτε       |        | <b>T</b> | Είδος Όλα      | 1 |  |
|-----------------|----------------|--------|----------|----------------|---|--|
| Ημ/νία Δημιουργ |                | · _/_/ | <b></b>  | Επώνυμο Πολίτη |   |  |
| Κατάστασ        | Σε Εκκρεμότητα |        | Ŧ        | Όνομα Πολίτη   |   |  |

Εμφανίζονται όλες οι εκκρεμότητες Γάμου και εμείς επιλέγουμε αυτή που θα διεκπεραιώσουμε Στη συγκεκριμένη αναζήτηση έχουμε μόνο μία.

| 菌 Μητρώο Πολιτών      |          |       |                  |             |                    |                                                           |                                                      |                                   | <ul> <li>Ληξιαρχεία</li> <li>Δημοτολόγ</li> </ul> | ο: Δ.Ε. Μοσχάτου<br>γιο: Μοσχάτου - Ταύρου | The state of the state of the s | * • × =               |
|-----------------------|----------|-------|------------------|-------------|--------------------|-----------------------------------------------------------|------------------------------------------------------|-----------------------------------|---------------------------------------------------|--------------------------------------------|----------------------------------------------------------------------------------------------------|-----------------------|
|                       | Δημοτολό | y10 / | / Εκκρεμότητες / | Αναζήτηση   | Εκκρεμότητας       |                                                           |                                                      |                                   |                                                   |                                            |                                                                                                    | _                     |
|                       | Αναζήτα  | ηση   |                  |             |                    |                                                           |                                                      |                                   |                                                   |                                            |                                                                                                    |                       |
|                       |          |       | Túnoc            | ς Εκκρεμότ. | Γάμος              |                                                           | × *                                                  |                                   |                                                   | Είδος Όλα                                  |                                                                                                    | Ŧ                     |
|                       |          |       | Ημ/νία           | α Δημιουργ. |                    | · _/_/                                                    | (m)                                                  |                                   | Επώνυμο                                           | Πολίτη                                     |                                                                                                    |                       |
| Δημοτολογιο           |          |       |                  | Κατασταση   | 2ε εκκρεμοτητα     |                                                           | *                                                    |                                   | Ονομα                                             | Πολιτη                                     |                                                                                                    |                       |
| Εγγραφές Δημοτολογίου |          |       |                  |             |                    |                                                           | <b>Q</b> Ανάκτηση                                    | ι Καθαρισμός Πεδί                 | ων                                                |                                            |                                                                                                    |                       |
| Εκκρεμότητες          | Αποτελι  | έσμα  | 270              |             |                    |                                                           |                                                      |                                   |                                                   |                                            |                                                                                                    | 0                     |
| Επισημάνσεις          | Ενέργειε | × Ko  | ατ. Περιγ        | γραφή       | Πολίτης            | Εγγραφή Δημιουργίας                                       | Εγγραφή Προορισμού                                   | Ημ/νία<br>Δημιουργία <del>ξ</del> | Ημ/νία<br>Τελευτ.<br>Ενημέρωσης                   |                                            |                                                                                                    |                       |
| willboo Abbeama a     | Ø        | 2     | - Γάμος          |             | Φαφουτάς Βρασσίδας | Λ.Π. Γάμου<br>Δ.Ε. Μοσχάτου 34/1/2017 -<br>Ημ: 12/07/2017 | Εγγραφή Δημοτολογίου<br>Μοσχάτου - Ταύρου<br>12123/3 | 12/07/2017                        | 12/07/2017                                        |                                            |                                                                                                    |                       |
|                       |          |       |                  |             |                    |                                                           | Η Η Σελ. 1                                           | /1 >>>> 100                       | ~                                                 |                                            |                                                                                                    | # 1 - 1 anó 1         |
|                       |          |       |                  |             |                    |                                                           |                                                      |                                   |                                                   |                                            |                                                                                                    |                       |
|                       |          |       |                  |             |                    |                                                           | Υπουργείο Ε<br>Πληροφοριακό Σύστη                    | Ξσωτερικών<br>μα Μητρώου Πολ      | πών                                               |                                            |                                                                                                    | 🕇 Επιστροφή Επάνω 🚺 🔺 |

Πατάμε στο πεδίο «Ενέργεια» και εμφανίζονται τα στοιχεία της συγκεκριμένης εκκρεμότητας.

| 🖺 Αποθήκευση            |                                          |        |                              |                               |         |
|-------------------------|------------------------------------------|--------|------------------------------|-------------------------------|---------|
| Στοιχεία Εκκρεμότητας   |                                          |        |                              |                               | >       |
| Τύπος Εκκρεμότητας      | Γάμος                                    | × *    | Περιγραφή                    | - Γάμος                       |         |
|                         |                                          |        | Κατάσταση                    | Σε Εκκρεμότητα                | Ŧ       |
| Ληξιαρχείο Δημιουργίας  | Δ.Ε. Μοσχάτου (012830000001)             | Ψ.     | Ημ/νία Δημιουργίας           | 12/07/2017 12:39              | <b></b> |
| Δημοτολόγιο Δημιουργίας |                                          | τ.     | Ημ/νία Τελευταίας Ενημέρωσης | 12/07/2017 12:39              | <b></b> |
| Ενότητα Δημιουργίας     | Λ.Π. Γάμου                               | Ψ.     | Πολίτης                      | Φαφουτάς Βρασσίδας (Νικόλαος) |         |
| Εγγραφή Δημιουργίας     | Δ.Ε. Μοσχάτου 34/1/2017 - Ημ: 12/07/2017 | C" [2] | Καταχώριση Από               | Το σύστημα                    |         |
| Γεγονός Δημιουργίας     | Γάμος 12/07/2017                         |        | Παρατηρήσεις                 |                               |         |
|                         |                                          |        |                              |                               |         |
| Δημοτολόγιο Προορισμού  | Μοσχάτου - Ταύρου (91990000001)          | X T    |                              |                               |         |
| Ενότητα Προορισμού      | Εγγραφή Δημοτολογίου                     |        |                              |                               |         |
| Εγγραφή Προορισμού      | Μοσχάτου - Ταύρου 12123/3                | C      |                              | απομενουν 250 χαρακτήρες      |         |
| Γεγονός Διεκπεραίωσης   |                                          |        | 1                            |                               |         |

Από την εγγραφή προορισμού πατάμε το σύμβολο που μας μεταφέρει αυτόματα στη μερίδα (καρτέλα δημότη).

Ανοίγοντας την καρτέλα του δημότη παρατηρούμε ότι εμφανίζεται και η αντίστοιχη εκκρεμότητα πάνω από το αντίστοιχο εικονίδιο.

| χεία Εισαγωγής Εγγρ | αφής 🗀     |         | •       | Про | σωπικά Στοιχεία 🛅 |                          | ~               | Στοιχεία Γέννησης 🛅  |                           |     |   |
|---------------------|------------|---------|---------|-----|-------------------|--------------------------|-----------------|----------------------|---------------------------|-----|---|
| Μερίδα              | 12123      |         | -       |     | Πολίτης           | 8 43345280 - Φαφουτάς    | Βρασσίδας (Νι 🗙 | Τύπος Ημ.Γεν.        | Ημερομηνία                |     | 3 |
| Μέλος               | 3          |         | -       |     | Φύλο              | APPEN                    | × *             | Ημερομηνία           | 01/08/1994                |     | Ê |
| Παλαιά Μερίδα       | 12147      | Μέλος 3 | i 😫     |     | Επώνυμο           | Φαφουτάς                 | v               | Χώρα                 | Ελλάδα                    |     | ĸ |
| Ιδιότητα Μέλους     | 1ο τέκνο   |         | × ×     |     | Επώνυμο Β         |                          |                 | Νομός                | Αττικής (05)              |     | ĸ |
| Είδος Εγγραφής      | Κανονική   |         | ¥       |     | Όνομα             | Βρασσίδας                | *               | Δήμος                | Αμαρουσίου (01080000001)  | × * | 1 |
| Μέλος Πατέρα        | 1          |         | 0       |     | Όνομα Β           |                          |                 |                      | (19/03/1961 - 31/12/2010) |     |   |
| Μέλος Μητέρας       | 2          |         | *       |     | Χωρίς Όνομα       |                          |                 | Τρέχων Δήμος         | Αμαρουσίου                |     |   |
| Μέλος Συζ/Συμβ      |            |         | 4<br>14 |     | Υιοθ/Αναγν/ΣΣ     |                          |                 | Δημ.Ενότ.            |                           |     |   |
| Τρόπος Κτ.Δημ.      | Γέννηση    |         | × ×     |     | Όνομα Πατρός      | Νικόλαος                 |                 | Τ/Δ Κοινότητα        |                           |     |   |
| Ημ/νία Κτ.Δημ.      | 28/06/1995 |         | 6       |     | Επώνυμο Πατρός    | Φαφούτης                 |                 |                      |                           |     |   |
| Αρ. Απόφ.           | 1          |         |         |     | Άνευ Πατρός       | ο το χι Ο Ναι Ο Μη Διαθι | έσιμο           |                      |                           |     |   |
| Ημ/νία Απόφ.        | 28/06/1995 |         | 0       |     |                   | Πρόσλ. Πατρωνύμου        |                 | Στοιχεία Κατοικίας 🛅 | 3                         |     |   |
| Όργανο Απόφ.        | Δήμαρχος   |         | × *     |     | Όνομα Μητρός      | Άννα                     |                 |                      | m)) 45-                   |     | _ |
| Σχόλια Εισαγωγής    |            |         |         |     | Επώνυμο Μητρός    | Στέλλα                   |                 | χωρα                 | EMIGO                     |     | 6 |
|                     |            |         |         |     |                   |                          |                 | Νομός                | Αττικης (05)              |     | 5 |

Καθώς ο δημότης μας βρίσκεται στην πατρική του μερίδα, πρέπει να τον μεταφέρουμε σε νέα μερίδα. Πατάμε λοιπόν στο εικονίδιο "Μεταφορά" και επιλέγουμε το "Αλλαγή μερίδας εντός ιδίου ΟΤΑ" στο μενού που εμφανίζεται. Το σύστημα εμφανίζει την αντίστοιχη εκκρεμότητα την οποία επιλέγουμε και πατάμε το κουμπί επιβεβαίωση.

| εία Εισαγωγής Εγγρ | αφής 🛅                               |                                         | *          | Προσωπικά Στοιχεία 📋                                           |                                        | *             | Στοιχεία Γέννησης 🛅  |                                         |     |
|--------------------|--------------------------------------|-----------------------------------------|------------|----------------------------------------------------------------|----------------------------------------|---------------|----------------------|-----------------------------------------|-----|
| Μερίδα             | 12123                                |                                         | -          | Πολίτης                                                        |                                        | ασσίδας (Νι 🗶 | Τύπος Ημ.Γεν.        | Ημερομηνία                              |     |
| Μέλος              | 3                                    |                                         |            | Φύλο                                                           | APPEN                                  | × •           | Ημερομηνία           | 01/08/1994                              |     |
| Παλαιά Μερίδα      | 12147                                | Μέλος 3                                 | -          | Επώνυμο                                                        | Φαφουτάς                               | *             | Χώρα                 | Ελλάδα                                  |     |
| Ιδιότητα Μέλους    | 1ο τέκνο                             |                                         | × *        | Επώνυμο Β                                                      |                                        |               | Νομός                | Αττικής (05)                            |     |
| Είδος Εγγραφής     | Κανονική                             |                                         | ÷.         | Όνομα                                                          | Βρασσίδας                              | *             | Δήμος                | Αμαρουσίου (01080000001)                | × * |
| Μέλος Πατέρα       | 1                                    |                                         | \$         | Όνομα Β                                                        |                                        |               |                      | (19/03/1961 - 31/12/2010)               |     |
| Μέλος Μητέρας      | 2                                    |                                         |            | Χωρίς Όνομα                                                    |                                        | _             | Τρέχων Δήμος         | Αμαρουσίου                              |     |
| Μέλος Συζ/Συμβ     |                                      |                                         | *          | Υιοθ/Αναγν/ΣΣ                                                  |                                        |               | Δημ.Ενότ.            |                                         |     |
| Τρόπος Κτ.Δημ.     | Γέννηση                              |                                         | × *        | Όνομα Πατρός                                                   | Νικόλαος                               |               | Τ/Δ Κοινότητα        |                                         |     |
| Ημ/νία Κτ.Δημ.     | 28/06/1995                           |                                         | 8          | Επώνυμο Πατρός                                                 | Φαφούτης                               |               |                      |                                         |     |
| Αρ. Απόφ.          | 1                                    |                                         |            | Άνεμ Πατοός                                                    |                                        | 10            |                      |                                         |     |
| Ημ/νία Απόφ.       | 28/06/1995                           |                                         | <b>6</b>   | 10 · · ·                                                       | Πρόσλ. Πατρωνύμου                      |               | Στοιχεία Κατοικίας 🛅 | 3                                       |     |
| Όργανο Απόφ.       | Δήμαρχος                             |                                         | × *        | Όνομα Μητρός                                                   | Άννα                                   |               |                      | m)) / F                                 |     |
| Σχόλια Εισαγμονής  |                                      |                                         |            | Επώνυμο Μητρός                                                 | Στέλλα                                 |               | χωρα                 | Ennuou                                  |     |
| ελολία εισαγωγής   |                                      |                                         |            |                                                                |                                        |               |                      |                                         |     |
| Σ.Σ. Ιθαγένεια     | Μ.Αρ. Εκλογικά                       | Παρατηρήσεις                            | Διαγραφή Ν | Γένος Μητρός<br>Αερίδα Ιστορικό Εκκρεμότι                      | ητες Επισημάνσεις                      |               | Νομος<br>Δήμος       | Αττικής (υ5)<br>Μοσχάτου (012800000001) | X * |
| Σ.Σ. Ιθαγένεια     | Μ.Αρ. Εκλογικά                       | Παρατηρήσεις 4                          | Διαγραφή 🚺 | Γένος Μητρός<br>Μερίδα Ιστορικό Εκκρεμότι                      | τες Επισημάνσεις                       |               | Νομος<br>Δήνος       | Artikin( (υς)                           | X Ŧ |
| Σ.Σ. Ιθαγένεια     | μ.Αρ. εκλογικά<br>Μεταφο             | Παρατηρήσεις /                          | Διαγραφή 🚺 | Γένος Μητρός<br>Μερίδα Ιστορικό Εκκρεμότι                      | τες Επισημάνσεις                       |               | Νόμος                | Artokyc (05)                            | ×   |
| Σ.Ο.ΝΤΑ ΕΙΟΥΥΟΥΤζ  | Μ.Αρ. εκλογικά<br>Μεταφο             | Παρατηρήσεις /<br>Ρά<br>Τύπος           | Διαγραφή Α | Γένος Μητρός<br>Μερίδα Ιστορικό Εκκρεμότι<br>τος Αλλαγές μερίδ | τες Επισημάνσεις<br>ας εντός ιδίου ΟΤΑ |               | Νομος<br>Δήμος       | Artokyc (os.)                           | × • |
| Σ.Σ. Ιθαγένεια     | Μ.Αρ. Εκλογικά<br>Μεταφο<br>Εκκρεμότ | Παρατηρήσεις /<br>ρά<br>Τύπος<br>ητες 🖸 | Διαγραφή ι | Γένος Μητρός<br>Μερίδα Ιστορικό Εκκρεμότι<br>τος Αλλαγές μερίδ | τες Επισημάνσεις<br>ας εντός ιδίου ΟΤΑ |               | Νομος<br>Δήμος       | Artokyc (os.)                           | х . |

Επιβεβαίωση

Εμφανίζεται κατόπιν ο οδηγός με τα βήματα που πρέπει να ακολουθηθούν για να ολοκληρωθεί η αλλαγή μερίδας εντός ιδίου ΟΤΑ.

| ημοτολογία - Εγγραφες Δημοτο.<br>1εταφορά - Αλλαγές μετ<br>Ακύρωση | οίδας ει | ντός ιδίου ΟΤΑ    |                 |             |               |                  |                     |                                          |              |
|--------------------------------------------------------------------|----------|-------------------|-----------------|-------------|---------------|------------------|---------------------|------------------------------------------|--------------|
| 🚺 Στοιχεία Δημότη                                                  | 0        | τοιχεία Μεταφοράς | Επιλογή Δημοτών | Ο Εξειδικευ | μένα Στοιχεία | ⑤ Επιβεβαίωσ     | n                   | 🗲 Προηγούμε                              | νο Επόμενο 🗲 |
| Στοιχεία Εισαγωγής Εγγραφής                                        |          |                   |                 | >           | Προσωπικά Στο | ιχεία            |                     |                                          | 3            |
|                                                                    | Μερίδα   | 12123             |                 | ٤           |               | Φύλο             | APPEN               |                                          | v            |
|                                                                    | Μέλος    | 3                 |                 | ÷           |               | Επώνυμο          | Φαφουτάς            |                                          | *            |
| Παλαιά                                                             | Μερίδα   | 12147             | Μέλος 3         | ÷           |               | Επώνυμο Β        |                     |                                          |              |
| Ιδιότητα                                                           | Μέλους   | 1ο τέκνο          |                 | *           |               | Όνομα            | Βρασσίδας           |                                          | *            |
| Είδος Εγ                                                           | γραφής   | Κανονική          |                 | Ψ.          |               | Όνομα Β          |                     |                                          | Ŧ            |
| Mc Enu                                                             | φύλαξη   |                   |                 |             |               | Όνομα Γ          |                     |                                          |              |
| Μέλος                                                              | Πατέρα   | 1                 |                 | ÷           |               | Χωρίς Όνομα      |                     |                                          |              |
| Μέλος Μ                                                            | Ιητέρας  | 2                 |                 | ٢           |               | Όνομα Πατρός     | Νικόλαος            |                                          | 7            |
| Μέλος Συ                                                           | ζ/Συμβ   |                   |                 | ٤           |               | Όνομα Πατρός Β   |                     |                                          |              |
| Τρόπος                                                             | Κτ.Δημ.  | Γέννηση           |                 | Ŧ           |               | Επώνυμο Πατρός   | Φαφούτης            |                                          | Ŧ            |
| Ημ/νία                                                             | Κτ.Δημ.  | 28/06/1995        |                 | 6           |               | Επώνυμο Πατρός Β |                     |                                          |              |
| Δr                                                                 | μ.Ενότ.  |                   |                 | Ψ.          |               | Άνευ Πατρός      | Θ Όχι ΟΝαι ΟΜη Διαθ | ιέσιμο 🔵 Πρόσλ <mark>.</mark> Πατρωνύμου | 0            |
| <b>Τ/Δ Κο</b>                                                      | ινότητα  |                   |                 | Ψ.          |               | Όνομα Μητρός     | Αννα                |                                          |              |
| Hµ/                                                                | νία Εισ. |                   |                 | <b>1</b>    |               | Όνομα Μητρός Ν   |                     |                                          |              |
| Ap                                                                 | ο. Απόφ. | 1                 |                 |             |               | Επώνυμο Μητρός   | Στέλλα              |                                          | Ŧ            |
| Hµ/víd                                                             | α Απόφ.  | 28/06/1995        |                 | 0           |               | Επώνυμο Μητρός Β |                     |                                          |              |
| Όργανο                                                             | ο Απόφ.  | Δήμαρχος          |                 | Ψ.          |               | Συνώνυμο         |                     |                                          |              |
| Σχόλια Εισ                                                         | αγωγής   |                   |                 |             |               | Συνώνυμο Γένος   |                     |                                          |              |

Με τα εικονίδια "Προηγούμενο", "Επόμενο" μπορούμε να μετακινούμαστε στα βήματα του οδηγού.

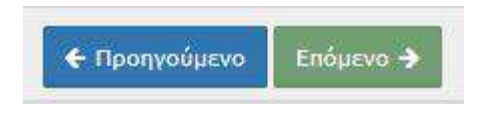

Στο 2ο βήμα "Στοιχεία Μεταφοράς", το σύστημα μας δίνει αυτόματα τον αμέσως επόμενο διαθέσιμο αριθμό μερίδας του Δήμου. Ως ιδιότητα μέλους επιλέγουμε το "Αρχικό μέλος μερίδας" και στην Αιτία Διαγραφής "Γάμος". Συμπληρώνουμε επίσης την απόφαση Δημάρχου και τις αντίστοιχες ημερομηνίες, και επιλέγουμε "Επόμενο".

| Δημοτολόγιο / Εγγραφές Δημοτολογίου /                        | Μεταφορά                        |                 |                          |               |                           |
|--------------------------------------------------------------|---------------------------------|-----------------|--------------------------|---------------|---------------------------|
| Μεταφορά - Αλλαγές μερίδας ετ<br>Ακύρωση                     | ντός ιδίου OTA                  |                 |                          |               |                           |
| <ul> <li>Στοιχεία Δημότη</li> <li>Στοιχεία Δημότη</li> </ul> | τοιχ <mark>εία</mark> Μεταφοράς | Επιλογή Δημοτών | Ο Εξειδικευμένα Στοιχεία | 5 Επιβεβαίωση | 🗲 Προηγούμενο 🗧 Επόμενο 🄶 |
| Στοιχεία Μερίδας                                             |                                 |                 | >                        |               |                           |
| <u>Μερίδα</u><br>Ιδιότητα Μέλοις                             | 38481<br>Αρχικό μέλος μερίδας   | Υπάρχου         | a x *                    |               |                           |
| Στοιχεία Διαγραφής                                           |                                 |                 | >                        |               |                           |
| Αιτία Διαγραφή                                               | Γάμος                           |                 | × *                      |               |                           |
| Αιτία (Λόγος)                                                |                                 |                 | *                        |               |                           |
| Αριθμός Απόφασης                                             | 25                              |                 |                          |               |                           |
| Όργανο Απόφασης                                              | Δήμαρχος                        |                 | × •                      |               |                           |
| Ημ/νία Απόφασης                                              | 12/07/2017                      |                 | <b>m</b>                 |               |                           |
| Ημ/νία Διαγραφής                                             | 12/07/2017                      |                 | <b>m</b>                 |               |                           |
| Ημ/νία Συμβάντος                                             |                                 |                 | <b>m</b>                 |               |                           |

Στο επόμενο βήμα (3) Επιλογή Δημοτών, επιλέγουμε τον δημότη που πρόκειται να μεταφέρουμε στη νέα μερίδα και πατάμε "Επόμενο".

Δημοτολόγιο / Εγγραφές Δημοτολογίου / Μεταφορά

|         | τοιχεία  | ι Δημότη  |       | ) Στου         | κεία Με            | ταφοράς    | 🗊 Επιλογή Δημοτών | Ο Εξειδικευ  | μένα Στοιχεία | Επιβεβαίωση                                                                                                    |                    | 🗲 Προηγούμεν    | ο Επόμενο 🕇 |
|---------|----------|-----------|-------|----------------|--------------------|------------|-------------------|--------------|---------------|----------------------------------------------------------------------------------------------------|--------------------|-----------------|-------------|
| Ο Ανανέ | υση      |           |       |                |                    |            |                   |              |               |                                                                                                    |                    |                 |             |
| Μερίδο  | Προέλει  | υσης      |       |                |                    |            |                   |              |               |                                                                                                    |                    |                 |             |
| γποχ    | ο. Πολίτ | ης Μερίδα | Μέλοξ | Είδος<br>Εγγρ. | Ιδιότητι<br>Μέλους | Επώνυμο    | Όνομα             | Όνομα Πατρός | Όνομα Μητρός  | Δήμος Γέννησης                                                                                                    | Ημ/νία<br>Γέννησης | Αιτία Διαγραφής |             |
| 1 -     | 4        | 12123     | 1     | к              | AM                 | Preprint . | Man Prant         | Artúroit;    | Numbers.      | (Second Second                                                                                                    | 0.00               |                 |             |
| 1 -     | 4        | 12123     | 2     | к              | Σ1                 | 2x0100     | Annual Version    | Traingrower, | -             | All the state of the state of t | 10102-000          |                 |             |
|         |          | 12123     | 3     | к              | T1                 | Φαφουτάς   | Βρασσίδας         | Νικόλαος     | Άννα          | Αμαρουσίου                                                                                                    | 01-08-1994         |                 |             |
|         | _        |           |       |                |                    |            |                   |              |               |                                                                                                    |                    |                 |             |

Στο βήμα 4 επιλέγουμε «Μέλος» 1 και πατάμε επόμενο.

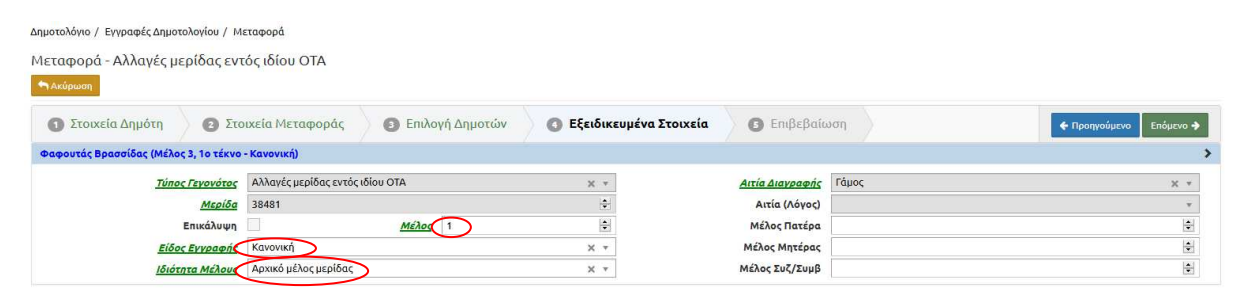

Στο 5ο βήμα "Επιβεβαίωση" βλέπουμε μία επισκόπηση των στοιχείων. Με λευκό φόντο παρουσιάζεται η προηγούμενη κατάσταση του δημότη και με πορτοκαλί η νέα κατάσταση. Πατάμε το εικονίδιο "Τέλος".

| Δŋ | μοτολόγιο         | / Εγγρα    | αφές Δημο       | τολογίου / Μετα          | φορά                       |               |              |                       |                      |             |           |                 |                 |                    |                        |                      |                       |                    |
|----|-------------------|------------|-----------------|--------------------------|----------------------------|---------------|--------------|-----------------------|----------------------|-------------|-----------|-----------------|-----------------|--------------------|------------------------|----------------------|-----------------------|--------------------|
| M  | εταφορ<br>Ακύρωση | οά - Αλ    | λαγές μ         | ιερίδας εντός            | ιδίου ΟΤΑ                  |               |              |                       |                      |             |           |                 |                 |                    |                        |                      |                       |                    |
|    | Ο Στοι            | ιχεία Δ    | νημότη          | Ο Στοιχε                 | ία Μεταφοι                 | οάς           | Ο Επιλο      | γή Δημοτών            | Ο Εξ                 | ειδικευμένα | Στοιχεία  | 🗿 Enự           | Βεβαίωση        |                    |                        |                      | 🔶 Προηγούμενο         | Τέλος 🔶            |
|    | ι Προτ<br>Μερί    | ηγ.<br>ίδα | Προηγ.<br>Μέλος | Προηγ. Είδος<br>Εγγραφής | Προηγ.<br>Ιδιότ.<br>Μέλους | Νέα<br>Μερίδα | Νέο<br>Μέλος | Νέο Είδος<br>Εγγραφής | Νέα Ιδιότ.<br>Μέλους | Επώνυμο     | Όνομα     | Όνομα<br>Πατρός | Όνομα<br>Μητρός | Ημ/νία<br>Γέννησης | Νέο<br>Μέλος<br>Πατέρα | Νέο Μέλος<br>Μητέρας | Νέο Μέλος<br>Συζ/Συμβ | Αιτία<br>Διαγραφής |
| 1  | 1212              | 23         | 3               | к                        | T1                         | 38481         | 1            | к                     | АМ                   | Φαφουτάς    | Βρασσίδας | Νικόλαος        | Άννα            | 01-08-1994         |                        |                      |                       | Γάμος              |

Εφόσον η διαδικασία είναι επιτυχής, εμφανίζεται η ακόλουθη οθόνη που μας ενημερώνει για την αποθήκευση της νέας εγγραφής.

| ημοτολόγιο / Εγγραφές Δ                     | ημοτολογίου / Καρτ                 | τέλα Δ <mark>ημότ</mark> η |               |                       |              |                                  |                      |                                |                           |          |
|---------------------------------------------|------------------------------------|----------------------------|---------------|-----------------------|--------------|----------------------------------|----------------------|--------------------------------|---------------------------|----------|
| 🏜 Νέο Μέλος 🕼 Επεξερ<br>Δρ. Μερίδας/Μέλους: | γασία <b>Χ</b> Διαγραφι<br>38481/1 | ή Νεταφορά                 | Εκτυπώς       | τεις 🛃 Αποθ. Έγγρας   | ра ! Еккреј  | μότητες                          |                      |                                |                           |          |
| <ul> <li>Η αποθήκευση ολοκλι</li> </ul>     | γρώθηκε με επιτυχία                | 1.                         |               |                       |              |                                  |                      |                                |                           |          |
| i (Euvogoń 38481/1) To                      | ληξιαργικά στοιχεία                | ι νέννραρς είναι μ         | πονοειυτικό ό | ταν ο τρόπος κτήσης δ | ομοτικότοτοι | του πολίτη δεν είναι 'Διαδικασία | αρχικός εγγοαφός' (' | Πολιτονοάφρασι' (Κτήσο ιθονέυς | inc'l                     |          |
| Στοιχεία Εισαγωγής Εγγρ                     | αφής 🗀                             | r rennjon, en ar or        | •             | Προσωπικά Σ           | τοιχεία 🛅    | too nowej ouvervar zazonatora    | *                    | Στοιχεία Γέννησης 📋            | ακ <sub>2</sub> ,         | ,        |
| Μερίδα                                      | 38481                              |                            | <b> \$</b>    |                       | Πολίτης      |                                  | ισσίδας (Νι 🗶        | Τύπος Ημ.Γεν.                  | Ημερομηνία                | Ŧ        |
| Μέλος                                       | 1                                  |                            | 4             |                       | Φύλο         | APPEN                            | × *                  | Ημερομηνία                     | 01/08/1994                | <b>m</b> |
| Ιδιότητα Μέλους                             | Αρχικό μέλος μερ                   | ίδας                       | × *           |                       | Επώνυμο      | Φαφουτάς                         | *                    | Χώρα                           | Ελλάδα                    | × ×      |
| Είδος Εγγραφής                              | Κανονική                           |                            | Ŧ             |                       | Επώνυμο Β    |                                  |                      | Νομός                          | Αττικής (05)              | × v      |
| Μέλος Πατέρα                                |                                    |                            | *             |                       | Όνομα        | Βρασσίδας                        |                      | Δήμος                          | Aµapouriou (01080000001)  | × • 🖬    |
| Μέλος Μητέρας                               |                                    |                            | \$            |                       | Όνομα Β      |                                  |                      |                                | (19/03/1961 - 31/12/2010) |          |
| Μέλος Συζ/Συμβ                              |                                    |                            | *             | Xu                    | ορίς Όνομα   |                                  |                      | Τρέχων Δήμος                   | Αμαρουσίου                |          |
| Τρόπος Κτ.Δημ.                              | Γέννηση                            |                            | × *           | Yio                   | θ/Αναγν/ΣΣ   |                                  |                      | Δημ.Ενότ.                      |                           | Ŧ        |
| Ημ/νία Κτ.Δημ.                              | 28/06/1995                         |                            | <b></b>       | 'Ovo                  | ομα Πατρός   | Νικόλαος                         |                      | Τ/Δ Κοινότητα                  |                           | Ŧ        |
| Χρήστης Εισ.                                | Δήμητρα Χρηστο                     | ιίδου                      | *             | Επώνι                 | υμο Πατρός   | Φαφούτης                         |                      |                                |                           |          |
| Ημ/νία Εισ.                                 | 12/07/2017                         |                            | 1             | Av                    | ευ Πατοός    | ο Όχι Ναι Μη Διαθέσιι            | 10                   |                                |                           |          |
| Αρ. Απόφ.                                   | 25                                 |                            |               |                       |              | Πρόσλ. Πατρωνύμου                |                      | Στοιχεία Κατοικίας 🗀           | 5                         |          |
| Ημ/νία Απόφ.                                | 12/07/2017                         |                            | 1             | 'Ovo                  | μα Μητρός    | Άννα                             |                      | W/res                          | E))áða                    |          |
| Όργανο Απόφ.                                | Δήμαρχος                           |                            | X T           | Επώνυ                 | μο Μητρός    | Στέλλα                           |                      | Χωρα                           | Arrués (OF)               | A 1      |
| Σχόλια Εισαγωγής                            |                                    |                            |               | Γέν                   | νος Μητρός   |                                  |                      | Νομος<br>Δήμος                 | Μοσχάτου (012800000001)   | X T III  |
|                                             |                                    |                            |               |                       |              |                                  |                      |                                |                           |          |
| μος Σ.Σ. Ιθαγένεια                          | Μ.Αρ. Εκλογικά                     | Παρατηρήσεις               | Διαγραφή      | Μερίδα Ιστορικό       | Εκκρεμότη    | τες Επισημάνσεις                 |                      |                                |                           |          |

Όπως βλέπουμε οι εκκρεμότητες έχουν γίνει "0".

Το επόμενο βήμα είναι να προσθέσουμε τη σύζυγο του κ. Φαφουτά στην μερίδα του.

Επειδή η σύζυγος είναι αλλοδαπή προχωράμε στην ακόλουθη διαδικασία.

Επιλέγουμε Νέο μέλος και στην οθόνη που εμφανίζεται επιλέγουμε ως τύπο γεγονότος «Εισαγωγή νέας εγγραφής» και πατάμε Επιβεβαίωση.

| <ul> <li>Η αποθήκευση ολοκλη</li> </ul> | ρώθηκε με επιτυχία.               |                     |                               |                                    |                      |                               |                           |     |
|-----------------------------------------|-----------------------------------|---------------------|-------------------------------|------------------------------------|----------------------|-------------------------------|---------------------------|-----|
| [Εγγραφή 38481/1] Τα                    | ληξιαρχικά στοιχεία γέννησης είνα | αι υποχρεωτικά όταν | ο τρόπος κτήσης δημοτικότητας | ς του πολίτη δεν είναι 'Διαδικασία | αρχικής εγγραφής'/΄Γ | Ιολιτογράφηση'/ Κτήση ιθαγένε | ιας'!                     |     |
| τοιχεία Εισαγωγής Εγγρ                  | αφης 🗅                            | ~                   | Προσωπικά Στοιχεία 📋          |                                    | •                    | Στοιχεία Γεννησης 📋           |                           |     |
| Μερίδα                                  | 38481                             |                     | Πολίτης                       | 🖉 43345280 - Φαφουτάς Βρα          | ισσίδας (Νι 🗶        | Τύπος Ημ.Γεν.                 | Ημερομηνία                |     |
| Μέλος                                   | 1                                 | 1                   | Φύλο                          | APPEN                              | × *                  | Ημερομηνία                    | 01/08/1994                |     |
| Ιδιότητα Μέλους                         | Αρχικό μέλος μερίδας              | × *                 | Επώνυμο                       | Φαφουτάς                           | *                    | Χώρα                          | Ελλάδα                    | >   |
| Είδος Εγγραφής                          | Κανονική                          | Ψ.                  | Επώνυμο Β                     |                                    |                      | Νομός                         | Αττικής (05)              | >   |
| Μέλος Πατέρα                            |                                   | -                   | Όνομα                         | Βρασσίδας                          | w.                   | Δήμος                         | Aµapougiou (01080000001)  | х т |
| Μέλος Μητέρας                           |                                   | \$                  | Όνομα Β                       |                                    |                      | Takwan Akuan                  | (19/03/1961 - 31/12/2010) |     |
| Μέλος Συζ/Συμβ                          | non en                            | \$                  | Χωρίς Όνομα                   |                                    |                      | τρεχών Δημός                  | Αμαρουοίου                |     |
| Τρόπος Κτ.Δημ.                          | Γέννηση                           | × *                 | Υιοθ/Αναγν/ΣΣ                 |                                    |                      | Δημ.ενοτ.                     | 0                         |     |
| Ημ/νία Κτ.Δημ.                          | 28/06/1995                        | <u> </u>            | Όνομα Πατρός                  | Νικόλαος                           |                      | ι/Δ κοινοτητά                 | -                         |     |
| Χρήστης Εισ.                            | Δήμητρα Χρηστοχίδου               | *                   | Επώνυμο Πατρός                | Φαφούτης                           |                      |                               |                           |     |
| Ημ/νία Εισ.                             | 12/07/2017                        | 1                   | Άνευ Πατρός                   | Όχι Ναι Μη Διαθέσιμ                | 0                    |                               |                           |     |
| Αρ. Απόφ.                               | 25                                |                     |                               | 🔵 Πρόσλ. Πατρωνύμου                |                      | Στοιχεία Κατοικίας 🛅          | 6                         |     |
| Ημ/νία Απόφ.                            | 12/07/2017                        | 8                   | Όνομα Μητρός                  | Άννα                               |                      | Vilan                         | Ελλάδα                    |     |
| Όργανο Απόφ.                            | Δήμαρχος                          | х т                 | Επώνυμο Μητρός                | Στέλλα                             |                      | Nouás                         | Αττικός (05)              | - ( |
| Fuillin Franciscus                      |                                   |                     | Γένος Μοτοός                  |                                    |                      | Νύμος                         | er could (as)             |     |

|           |                     |                 |       |             | 21.2                                                                                                    |
|-----------|---------------------|-----------------|-------|-------------|----------------------------------------------------------------------------------------------------|
| Νεο Μελος |                     |                 |       |             |                                                                                                    |
|           | Τύπος Γεγονότος Εις | σαγωγή Νέας Εγγ | ραφής |             | ××                                                                                                    |
|           |                     |                 |       | Επιβεβαίωση | Ακύρωση                                                                                                    |
|           |                     |                 |       |             | Contraction of the local division of the local division of the loc |

|                                                                          |      | No.   |     |
|--------------------------------------------------------------------------|------|-------|-----|
| Θέλετε να αντιγραφούν τα στοιχεία κατοικίας από το αρχικό μέλος της μερί | δας; |       | ×   |
|                                                                          |      | Ναι τ | Dxi |

Στη συνέχεια επιλέγουμε το φακό από το πεδίο Πολίτης για να αναζητήσουμε τη σύζυγο του κ. Φαφουτά.

| ποθήκευση 🥎 Ακύρω    | μση      |          |                      |                            |          |                     |                                                      |          |
|----------------------|----------|----------|----------------------|----------------------------|----------|---------------------|------------------------------------------------------|----------|
| ιχεία Εισαγωγής Εγγρ | αφής 🗀   | *        | Προσωπικά Στοιχεία 🛅 |                            | ×        | Στοιχεία Γέννησης 🛅 |                                                      |          |
| Μερίδα               | 38481    | <b>*</b> | Πολίτης              |                            |          | Τύπος Ημ.Γεν.       | Ημερομηνία/Ωρα                                       | Ŧ        |
| Μέλος                | 2        | ÷        | Φύλο                 | Επιλέξτε                   | $\smile$ | Ημερομηνία          | :_                                                   | <b>m</b> |
| Ιδιότητα Μέλους      | Επιλέξτε | *        | Επώνυμο              |                            | v        | Χώρα                | Επιλέξτε                                             | ٣        |
| Είδος Εγγραφής       | Κανονική | *        | Επώνυμο Β            |                            |          |                     |                                                      |          |
| Μέλος Πατέρα         |          | 0 Q      | Όνομα                |                            | ¥        |                     |                                                      |          |
| Μέλος Μητέρας        |          | ¢ Q      | Όνομα Β              |                            |          | Στοιχεία Κατοικίας  |                                                      |          |
| Μέλος Συζ/Συμβ       |          | 0 Q      | Χωρίς Όνομα          |                            |          |                     | É.                                                   |          |
| Τρόπος Κτ.Δημ.       | Επιλέξτε |          | Υιοθ/Αναγν/ΣΣ        |                            |          | Χώρα                | Ελλάδα                                               | X v      |
| Ημ/νία Κτ.Δημ.       |          | <b>m</b> | Όνομα Πατρός         |                            |          | Νομός               | Αττικής (05)                                         | X *      |
| Αρ. Απόφ.            |          |          | Επώνυμο Πατρός       |                            |          | Δήμος               | Moσxáτou (012800000001)<br>(29/01/1943 - 31/12/2010) | × • 🖬    |
| Ημ/νία Απόφ.         |          |          | Άνευ Πατρός          | 💿 Όχι 🔘 Ναι 🔘 Μη Διαθέσιμο |          | Τρέχων Δήμος        | Μοσχάτου - Ταύρου                                    |          |
| Όργανο Απόφ.         | Δήμαρχος | × *      |                      | 🔵 Πρόσλ. Πατρωνύμου        |          | Δημ.Ενότ.           | Επιλέξτε                                             |          |
| Σχόλια Εισαγωγής     |          |          | Όνομα Μητρός         |                            |          | Τ/Δ Κοινότητα       | Επιλέξτε                                             | ٣        |
|                      |          |          | Επώνυμο Μητρός       |                            |          |                     |                                                      |          |

Πληκτρολογούμε στα αντίστοιχα πεδία τα ονοματεπωνυμικά στοιχεία του πολίτη και πατάμε Ανάκτηση.

Επιλέγουμε την εγγραφή που εμφανίζεται ( η οποία δημιουργήθηκε στο Ληξιαρχείο λόγω της σύνταξης της ΛΠ Γάμου) και πατάμε Επιβεβαίωση.

|                    | Αριθμός Μητρώ | ou       |              |                |                         |                    | Επώνυμο Πατ | ρός         |        |                    |                     |
|--------------------|---------------|----------|--------------|----------------|-------------------------|--------------------|-------------|-------------|--------|--------------------|---------------------|
|                    | Επώνυ         | μο Ζιζέλ |              |                |                         |                    | Όνομα Πατ   | οός Δημ     |        |                    |                     |
|                    | 'Ovo          | μα Ολένα |              |                |                         |                    | Όνομα Μητι  | ρός Ελ      |        |                    |                     |
|                    | Έτος Γέννησ   | ης       |              |                |                         |                    | A           | ФM          |        |                    |                     |
|                    | Δημοτικότη    | τα       |              |                | × *                     |                    |             |             |        |                    |                     |
|                    |               |          |              |                | <b>Q</b> Ανάκτηση       |                    |             |             |        |                    |                     |
| ποτελέσματα        |               |          |              |                |                         |                    |             |             |        |                    | 0                   |
| Αριθμός<br>Μητρώου | Επώνυμο 🜲     | Όνομα    | Όνομα Πατρός | Επώνυμο Πατρός | <del>Όνομα Μητρός</del> | Ημ/νία<br>Γέννησης | ADM A       | ημοτικότητα | Μερίδα | Στοιχεία Κατοικίας | Δημοτική/<br>Κοινότ |
| $\langle$          | Ζιζέλ Ολ      | ιένα     | Δημήτριος    |                | Ελένη                   | 15-06-1997         |             |             |        | Μοσχάτου - Ταύρου  |                     |
|                    |               |          |              | E V V          |                         | 36 3F 1            |             |             |        |                    | >                   |

## Στη συνέχεια επιλέγουμε το φακό από το πεδίο Μέλος Συζ/Συμβ προκειμένου να συνδέσουμε το σύζυγο

| εία Εισαγωγής Εγγρο | αφής 🖸     | Προσωπικά Στοιχεία 🗀                                                                                                    |                        | ▼ Στοιχεία Γέννησης |                                                                                                    |
|---------------------|------------|----------------------------------------------------------------------------------------------------|------------------------|---------------------|----------------------------------------------------------------------------------------------------|
| Μερίδα              | 38481      | Πολίτης                                                                                                    |                        | Q Τύπος Ημ.Γεν.     | Ημερομηνία/Ωρα                                                                                                    |
| Μέλος               | 2          | Φύλο                                                                                                    | Επιλέξτε               | <b>τ</b> Ημερομηνία | _/_/ [                                                                                                    |
| Ιδιότητα Μέλους     | Επιλέξτε   | Επώνυμο                                                                                                    |                        | <b>γ</b> Χώρα       | Επιλέξτε                                                                                                    |
| Είδος Εγγραφής      | Κανονική   | Επώνυμο Β                                                                                                    | C                      |                     |                                                                                                    |
| Μέλος Πατέρα        | ÷ (        | Ονομα                                                                                                    |                        | Ψ                   |                                                                                                    |
| Μέλος Μητέρας       | ÷ (        | Όνομα Β                                                                                                    |                        | Στοιχεία Κατοικίας  |                                                                                                    |
| Μέλος Συζ/Συμβ      | 0          | Χωρίς Όνομα                                                                                                    |                        |                     | Laurence and the second second s |
| Τρόπος Κτ.Δημ.      | Επιλέξτε   | Υιοθ/Αναγν/ΣΣ                                                                                                    |                        | Χώρα                | Ελλάδα 🛛 🗙                                                                                                    |
| Ημ/νία Κτ.Δημ.      | _/_/ (t    | Όνομα Πατρός                                                                                                    |                        | Νομός               | Αττικής (05) 🕺                                                                                                    |
| Αρ. Απόφ.           |            | Επώνυμο Πατρός                                                                                                    |                        | Δήμος               | Moσχάτου (012800000001) × τ                                                                                                    |
| Ημ/νία Απόφ.        |            | Άνευ Πατρός                                                                                                    | Όχι 	Ναι 	Μη Διαθέσιμο | Τοέχων Δήμος        | Μοσχάτου - Τσύρου                                                                                                    |
| Όργανο Απόφ.        | Δήμαρχος χ |                                                                                                    | 🔵 Πρόσλ. Πατρωνύμου    | Δημ.Ενότ.           | EniléEte                                                                                                    |
| Σχόλια Εισαγωγής    |            | Όνομα Μητρός                                                                                                    |                        |                     | Enilýétre                                                                                                    |
|                     |            | the second second s |                        | i/a iterre ilea     | Linnegeen                                                                                                    |

Στην εγγραφή που εμφανίζεται επιβεβαιώνουμε ότι είναι ο σύζυγος, την επιλέγουμε και πατάμε επιβεβαίωση.

| Αποτελ | έσματα |       |                |                    |          |           |               |                                         |                |                               |                     |                    |            |
|--------|--------|-------|----------------|--------------------|----------|-----------|---------------|-----------------------------------------|----------------|-------------------------------|---------------------|--------------------|------------|
| ολίτης | Μερίδα | Μέλοξ | Είδος<br>Εγγρ. | Ιδιότητα<br>Μέλους | Επώνυμο  | ΰνομα     | Όνομα Πατρός  | Όνομα Μητρός                            | Δήμος Γέννησης | Δήμος <mark>Κ</mark> ατοικίας | Ημ/νία<br>Εισαγωγής | Ημ/νία<br>Γέννησης |            |
| ۵.     | 38481  | 1     | к              | AM                 | Φαφουτάς | Βρασσίδας | Νικόλαος      | Άννα                                    | Αμαρουσίου     | Μοσχάτου                      | 12-07-2017          | 01-08-1994         |            |
|        |        |       |                |                    |          |           | [44] 44] Σελ. | 1 /1 >>>>>>>>>>>>>>>>>>>>>>>>>>>>>>>>>> | 100 ~          |                               |                     |                    | # 1 - 1 an |

Στη συνέχεια συμπληρώνουμε τα πεδία Ιδιότητα Μέλους και Είδος Εγγραφής όπως φαίνεται παρακάτω και πατάμε Αποθήκευση.

|                    | bolt                 |           |                      |                            |     |                                                                                                    |                           |     |     |
|--------------------|----------------------|-----------|----------------------|----------------------------|-----|----------------------------------------------------------------------------------------------------|---------------------------|-----|-----|
| εία Εισαγωγής Εγγρ | αφής 🗀               | *         | Προσωπικά Στοιχεία 🛅 |                            | *   | Στοιχεία Γέννησης 📋                                                                                            |                           |     |     |
| Μερίδα             | 38481                |           | Πολίτης              | 🖉 Ζιζέλ Ολένα (Δημήτριος)  | ×   | Τύπος Ημ.Γεν.                                                                                                  | Ημερομηνία                |     | -   |
| Μέλος              | 2                    | ÷         | Φύλο                 | ΘΗΛΥ                       | × * | Ημερομηνία                                                                                                    | 15/06/1997                |     | Ê   |
| Ιδιότητα Μέλους    | 1η/ος σύζυγος        | × *       | Επώνυμο              | Ζιζέλ                      | Ŧ   | Χώρα                                                                                                    | Ρουμανία                  | >   | ( ) |
| Είδος Εγγραφής     | Ενδεικτική Αλλοδαπού | <b>*</b>  | Επώνυμο Β            |                            |     | Πόλη Εξωτερικού                                                                                                |                           |     |     |
| Μέλος Πατέρα       |                      | © Q       | Όνομα                | Ολένα                      | Ŧ   |                                                                                                    |                           |     |     |
| Μέλος Μητέρας      |                      | ¢ Q       | Όνομα Β              |                            |     |                                                                                                    |                           |     |     |
| Μέλος Συζ/Συμβ     | 1                    | * *       | Χωρίς Όνομα          |                            |     | Στοιχεία Κατοικίας 🗂                                                                                           |                           |     |     |
| Τρόπος Κτ.Δημ.     | Επιλέξτε             |           | Υιοθ/Αναγν/ΣΣ        |                            |     | the second second second second second second second second second second second second second second second s |                           |     |     |
| Ημ/νία Κτ.Δημ.     |                      | <b>61</b> | Όνομα Πατρός         | Δημήτριος                  |     | Χώρα                                                                                                    | Ελλάδα                    | >   | < 1 |
| Αρ. Απόφ.          |                      |           | Επώνυμο Πατρός       |                            |     | Νομός                                                                                                    | Αττικής (05)              | >   | < 1 |
| Ημ/νία Απόφ.       |                      | <b>m</b>  | Άνευ Πατοός          | ο Όχι Ο Ναι Ο Μη Διαθέσιμο |     | Δήμος                                                                                                    | Μοσχάτου (012800000001)   | × * | -   |
| Όργανο Απόφ.       | Δήμαρχος             | × *       |                      | Πρόσλ. Πατρωνύμου          |     | Takuna Akuas                                                                                                   | (29/01/1943 - 31/12/2010) |     |     |
| Σχόλια Εισαγωγής   |                      |           | Όνομα Μητρός         | Ελένη                      |     | τρεχών Δημος                                                                                                   | mooxatoo - raopoo         |     |     |
|                    |                      |           | Επώνυμο Μητρός       |                            |     | Δημ.ενστ.                                                                                                    | Enneçte                   |     | _   |
|                    |                      |           | Pérson Managéra      |                            |     | 1/Δ κοινοτητά                                                                                                  | Enneçte                   |     |     |

Το σύστημα μας ενημερώνει για την επιτυχή αποθήκευση της εγγραφής και εμφανίζει τυχόν επισημάνσεις.

Επίσης, εμφανίζεται το μήνυμα «Ο δημότης έχει συμπληρωμένο το μέλος συζύγου/συμβιούντα αλλά δεν έχει στοιχεία γάμου ή συμφώνου».

| Η αποθήκευση ολοκλη                                                                                                    | ιρώθηκε με επιτυχία.                                                                                                    |                                                                                      |                                                           |                                     |                 |                                 |                                                     |
|----------------------------------------------------------------------------------------------------|----------------------------------------------------------------------------------------------------|--------------------------------------------------------------------------------------|-----------------------------------------------------------|-------------------------------------|-----------------|---------------------------------|-----------------------------------------------------|
| Αριθμός Απόφασης Εια<br>Ημ/νία Απόφασης Εισ<br>Επώνυμο Μητρός: Το r<br>Κύρια Ιθαγένεια: Το πε<br>Όταν η χώρα γέννηση<br>Αν τα πεδία 'Α/Α Μέλοι | σαγωγής: Το πεδίο πρέπει να σι<br>αγωγής: Το πεδίο πρέπει να συμ<br>πεδίο πρέπει να συμιληρωθεί.<br>δίο πρέπει να συμιληρωθεί.<br>ζ δεν είναι η Ελλάδα, πρέπει να<br>υς Μερίδας Συζύνου/Συμβιούντ | υμπληρωθεί.<br>ιπληρωθεί.<br>είναι συμπληρωμένη η<br>τ <u>ος' ή 'ΙΟ Συζύγου/Συμβ</u> | πόλη γέννησης εξωτερικού.<br>ούντος' είναι συμπληρωμένα τ | ότε πρέπει να είναι συμπληρωμένα κα | ι κάποια από τα | Στοιχεία Γάμου ή τα Στοιχεία ΣΣ |                                                     |
| ο δημότης έχει συμπλι<br>κεία Εισαγωγής Εγγρ                                                                                                   | αφής 🖂                                                                                                    | μβιούντα αλλά δεν έχει                                                               | στοιχεία γάμου ή συμφώνου.<br>Προσωπικά Στοιχεία 🛅        |                                     | *               | Στοιχεία Γέννησης 🗀             |                                                     |
| Μερίδα                                                                                                    | 38481                                                                                                    | <b>.</b>                                                                             | Πολίτης                                                   | 🖉 Ζιζέλ Ολένα (Δημήτριος)           | ×               | Τύπος Ημ.Γεν.                   | Ημερομηνία                                          |
| Μέλος                                                                                                    | 2                                                                                                    | -                                                                                    | Φύλο                                                      | ΘΗΛΥ                                | × *             | Ημερομηνία                      | 15/06/1997                                          |
| Ιδιότητα Μέλους                                                                                                    | 1η/ος σύζυγος                                                                                                    | X T                                                                                  | Επώνυμο                                                   | Ζιζέλ                               | v               | Χώρα                            | Pouµavia ×                                          |
| Είδος Εγγραφής                                                                                                    | Ενδεικτική Αλλοδαπού                                                                                                    | τ.                                                                                   | Επώνυμο Β                                                 |                                     |                 | Πόλη Εξωτερικού                 |                                                     |
| Μέλος Πατέρα                                                                                                    |                                                                                                    | 0                                                                                    | Όνομα                                                     | Ολένα                               | w.              |                                 |                                                     |
| Μέλος Μητέρας                                                                                                    |                                                                                                    | \$                                                                                   | Όνομα Β                                                   |                                     |                 |                                 |                                                     |
| Μέλος Συζ/Συμβ                                                                                                    | 1                                                                                                    | 0                                                                                    | Χωρίς Όνομα                                               |                                     |                 | Στοιχεία Κατοικίας 🗀            | 4                                                   |
| Τρόπος Κτ.Δημ.                                                                                                    | Επιλέξτε                                                                                                    | τ.                                                                                   | Υιοθ/Αναγν/ΣΣ                                             |                                     |                 |                                 |                                                     |
| Ημ/νία Κτ.Δημ.                                                                                                    | _1_1                                                                                                    | <b></b>                                                                              | Όνομα Πατρός                                              | Δημήτριος                           |                 | Χώρα                            | Ελλάδα χ                                            |
| 1000                                                                                                    | Δήμητρα Χρηστοχίδου                                                                                                    | Ψ.                                                                                   | Επώνυμο Πατρός                                            |                                     | [               | Νομός                           | Αττικής (05) χ                                      |
| Χρήστης Εισ.                                                                                                    | 14/07/2017                                                                                                    | <b>m</b>                                                                             | Άνευ Πατρός                                               | Όχι Ο Ναι Ο Μη Διαθέσιμο            |                 | Δήμος                           | ModXatou (012800000001) × + (29/01/1943-31/12/2010) |
| Χρήστης Εισ.<br>Ημ/νία Εισ.                                                                                                    |                                                                                                    |                                                                                      |                                                           | 🔵 Πρόσλ. Πατρωνύμου                 |                 | Τοέχων Δόμος                    | Μοσχάτου - Τσύρου                                   |
| Χρήστης Εισ.<br>Ημ/νία Εισ.<br>Αρ. Απόφ.                                                                                                    |                                                                                                    |                                                                                      | 104 102 1021                                              | Dáo                                 |                 | ipener diper                    |                                                     |
| Χρήστης Εισ.<br>Ημ/νία Εισ.<br>Αρ. Απόφ.<br>Ημ/νία Απόφ.                                                                                       |                                                                                                    | 8                                                                                    | Όνομα Μητρός                                              | Chevil                              |                 | Anu Evor                        | EBBARCIE                                            |
| Χρήστης Εισ.<br>Ημ/νία Εισ.<br>Αρ. Απόφ.<br>Ημ/νία Απόφ.<br>Όργανο Απόφ.                                                                       | _/_/<br>Δήμαρχος                                                                                                    | ***                                                                                  | Όνομα Μητρός<br>Επώνυμο Μητρός                            | Chevi                               |                 | Δημ.Ενότ.                       | ERIVEÇIE                                            |

Προκειμένου λοιπόν να εισάγουμε τα στοιχεία γάμου στο 2ο μέλος της μερίδας όπου βρισκόμαστε, επιλέγουμε «Επεξεργασία», Μεταβολή στοιχείων Γάμου και πατάμε Επιβεβαίωση.

| ολόγιο / Εγγραφές Δη                                                                                                    | ημοτολογίου / Καρτέι ΕΠΕζΕ                                                                                                    | σγασια                                                            |                                                                                 |                                                                 |                  |                                                              |                                                                                                    |     |
|----------------------------------------------------------------------------------------------------|----------------------------------------------------------------------------------------------------|-------------------------------------------------------------------|---------------------------------------------------------------------------------|-----------------------------------------------------------------|------------------|--------------------------------------------------------------|----------------------------------------------------------------------------------------------------|-----|
| έο Μέλες 🔐 Επεξεργ                                                                                                    | γασία <u>λ</u> άιαγραφή                                                                                                    | Τύπος Γεγα                                                        | ονότος Μεταβολή Στοιχείων                                                       | Γάμου                                                           | x •              |                                                              |                                                                                                    |     |
| Η αποθήκευση ολοκλη                                                                                                    | ιρώθηκε με επιτυχία.                                                                                                    |                                                                   |                                                                                 | Επιβεβαίωση                                                     | Ακύρωση          |                                                              |                                                                                                    |     |
| Αριθμός Απόφασης Εις<br>Ημ/νία Απόφασης Ειςα<br>Επώνυμο Μητρός: Το π<br>Κύρια Ιθαγένεια: Το πει<br>Οταν η χώρα γένγησης<br>Αν τα πεδία 'Α/Α Μέλοι | σαγωγής: Το πεδίο πρέπει να συμπ<br>αγωγής: Το πεδίο πρέπει να συμπλ<br>πεδίο πρέπει να συμπληρωθεί.<br>δίο πρέπει να συμπληρωθεί.<br>ζδεν είναι η Ελλάδα, πρέπει να είν<br>ως Μερίδας Συζύγου/Συμβιούντος | ληρωθεί.<br>ηρωθεί.<br>αι συμπληρωμένη η π<br>ή 1D Συζύγου/Συμβια | όλη γέννησης εξωτερικού.<br>ύντος' είναι συμπληρωμένα τό                        | τε πρέπει να είναι συμπληρωμένα και κ                           | άποια από τα Στι | οικεία Γάμου ή τα Στοιχεία ΣΣ                                |                                                                                                    |     |
| Ο δημότης έχει συμηλη<br>Ιχεία Εισαγωγής Εγγρ                                                                                                    | ηρωμένο το μέλος συζύνου/συμβι<br><b>αφής</b> 🗀                                                                                                    | ρύντα αλλά δεν έχει σ                                             | ποιχεία γάμου ή συμφώνου.<br>Προσωπικά Στοιχεία 🕞                               |                                                                 | ¥                | Στοιχεία Γέννησης 📋                                          |                                                                                                    |     |
| Μερίδα                                                                                                    | 38481                                                                                                    |                                                                   | Πολίτης                                                                         | 🔗 Ζιζέλ Ολένα (Δημήτριος)                                       | ×                | Τύπος Ημ.Γεν.                                                | Ημερομηνία                                                                                              |     |
| Μέλος                                                                                                    | 2                                                                                                    | ÷                                                                 | Φύλο                                                                            | ΘΗΛΥ                                                            | X T              | Ημερομηνία                                                   | 15/06/1997                                                                                              |     |
| Ιδιότητα Μέλους                                                                                                    | 1η/ος σύζυγος                                                                                                    | X Y                                                               | Επώνυμο                                                                         | Ζιζέλ                                                           |                  | Χώρα                                                         | Ρουμανία                                                                                                | ×   |
| Είδος Εγγραφής                                                                                                    | Ενδεικτική Αλλοδαπού                                                                                                    | *                                                                 | Επώνυμο Β                                                                       |                                                                 |                  | Πόλη Εξωτερικού                                              |                                                                                                    |     |
| Μέλος Πατέρα                                                                                                    |                                                                                                    | \$                                                                | Όνομα                                                                           | Ολένα                                                           |                  |                                                              |                                                                                                    |     |
| Μέλος Μητέρας                                                                                                    |                                                                                                    | \$                                                                | Όνομα Β                                                                         |                                                                 |                  |                                                              |                                                                                                    |     |
|                                                                                                    | 1                                                                                                    | \$                                                                | Χωρίς Όνομα                                                                     |                                                                 |                  | Στοιχεία Κατοικίας 🛅                                         | ι.                                                                                                    |     |
| Μέλος Συζ/Συμβ                                                                                                    |                                                                                                    |                                                                   | Υιοθ/Αναγν/ΣΣ                                                                   |                                                                 |                  |                                                              |                                                                                                    |     |
| Μέλος Συζ/Συμβ<br>Τρόπος Κτ.Δημ.                                                                                                    | Επιλέξτε                                                                                                    |                                                                   |                                                                                 |                                                                 |                  | Xiuon                                                        | Ελλάδα                                                                                                  |     |
| Μέλος Συζ/Συμβ<br>Τρόπος Κτ.Δημ.<br>Ημ/νία Κτ.Δημ.                                                                                                | Enillégte                                                                                                    |                                                                   | Όνομα Πατρός                                                                    | Δημήτριος                                                       |                  | Ampu                                                         |                                                                                                    | 100 |
| Μέλος Συζ/Συμβ<br>Τρόπος Κτ.Δημ.<br>Ημ/νία Κτ.Δημ.<br>Χρήστης Εισ.                                                                                | Επιλέξτε<br>//<br>Δήμητρα Χρηστοχίδου                                                                                                    |                                                                   | Όνομα Πατρός<br>Επώνυμο Πατρός                                                  | Δημήτριος                                                       |                  | Νομός                                                        | Αττικής (05)                                                                                            |     |
| Μέλος Συζ/Συμβ<br>Τρόπος Κτ.Δημ.<br>Ημ/νία Κτ.Δημ.<br>Χρήστης Εισ.<br>Ημ/νία Εισ.                                                                 | Επιλέξτε<br><br>Δήμητρα Χρηστοχίδου<br>14/07/2017                                                                                                    | •                                                                 | Όνομα Πατρός<br>Επώνυμο Πατρός<br>Άνευ Πατρός                                   | Δημήτριος                                                       |                  | Νομός<br>Δήμος                                               | Αττικής (05)<br>Μοσχάτου (012800000001) 🗴<br>(29/01/1943 - 31/12/2010)                                  | *   |
| Μέλος Συζ/Συμβ<br>Τρόπος Κτ.Δημ.<br>Ημ/νία Κτ.Δημ.<br>Χρήστης Εισ.<br>Ημ/νία Εισ.<br>Αρ. Απόφ.                                                    | Επιλέξτε<br>Δήμητρα Χρηστοχίδου<br>14/07/2017                                                                                                    |                                                                   | Όνομα Πατρός<br>Επώνυμο Πατρός<br>Άνευ Πατρός                                   | Δημήτριος<br>• Όχι Ναι Μη Διαθέσιμο<br>Πρόσλ. Πατρωνύμου        |                  | Νομός<br>Δήμος<br>Τσέχων Δήμος                               | Αττικής (05)<br>Μοσχάτου (012800000001) ×<br>(29/01/1943 - 31/12/2010)<br>Μοσχάτου - Τούρου             |     |
| Μέλος Συζ/Συμβ<br>Τρόπος Κτ.Δημ.<br>Ημ/νία Κτ.Δημ.<br>Χρήστης Εισ.<br>Ημ/νία Εισ.<br>Αρ. Απόφ.<br>Ημ/νία Απόφ.                                    | Eπιλέξτε<br>Δήμητρα Χρηστοχίδου<br>14/07/2017                                                                                                    |                                                                   | Όνομα Πατρός<br>Επώνυμο Πατρός<br>Άνευ Πατρός<br>Όνομα Μητρός                   | Δημήτριος<br>Όχι Ναι Μη Διαθέσιμο<br>Πρόσλ. Πατρωνύμου<br>Ελένη |                  | Νομός<br>Δήμος<br>Τρέχων Δήμος<br>Δημ. Ενάτ                  | Αττικής (05)<br>Μοσχάτου (012800000001) ×<br>(29/01/1943 - 31/12/2010)<br>Μοσχάτου - Ταύρου<br>Επιλέξτε |     |
| Μέλος Συζ/Συμβ<br>Τρόπος Κτ.Δημ.<br>Ημ/νία Κτ.Δημ.<br>Χρήστης Εισ.<br>Ημ/νία Εισ.<br>Αρ. Απόφ.<br>Ημ/νία Απόφ.<br>Όργανο Απόφ.                    | Επιλέξτε<br>Δήμητρα Χρηστοχίδου<br>14/07/2017<br>                                                                                                    |                                                                   | Όνομα Πατρός<br>Επώνυμο Πατρός<br>Άνευ Πατρός<br>Όνομα Μητρός<br>Επώνυμο Μητρός | Δημήτριος<br>Όχι Ναι Μη Διαθέσιμο<br>Πρόσλ. Πατρωνύμου<br>Ελένη |                  | Νομός<br>Δήμος<br>Τρέχων Δήμος<br>Δημ.Ενότ.<br>Τ/Δ Κοιγότητα | Αττικής (05)<br>Μασχάτου (012800000001) ×<br>(29/01/1943 - 31/12/2010)<br>Μοσχάτου - Ταῦρου<br>Επιλέξτε | *   |

Στην υποκαρτέλα Γάμος επιλέγω «Προσθήκη Γάμου».

| οιχεία Εισαγωγής Εγγρ | αφής 🗀          |              | •        | ۲ I    | Τροσωπικά Στα | αχεία 🛅  |                           | *   | Στοιχεία Γέννησης 📋  |                                                      |       |
|-----------------------|-----------------|--------------|----------|--------|---------------|----------|---------------------------|-----|----------------------|------------------------------------------------------|-------|
| Μερίδα                | 38481           |              | ÷        |        |               | Πολίτης  | 🖉 Ζιζέλ Ολένα (Δημήτριος) | ×   | Τύπος Ημ.Γεν.        | Ημερομηνία                                           | -     |
| Μέλος                 | 2               |              | ÷        |        |               | Φύλο     | ΘΗΛΥ                      | × * | Ημερομηνία           | 15/06/1997                                           | 1     |
| Ιδιότητα Μέλους       | 1η/ος σύζυγος   |              | × v      | Î I    |               | Επώνυμο  | Ζιζέλ                     |     | Χώρα                 | Ρουμανία                                             | ×     |
| Είδος Εγγραφής        | Ενδεικτική Αλλο | δαπού        | Ŧ        |        | En            | ιώνυμο Β |                           |     | Πόλη Εξωτερικού      |                                                      |       |
| Μέλος Πατέρα          |                 |              | ÷        | Ĩ.     |               | Όνομα    | Ολένα                     | *   |                      |                                                      |       |
| Μέλος Μητέρας         |                 |              |          |        |               | Όνομα Β  |                           |     |                      |                                                      |       |
| Μέλος Συζ/Συμβ        | 1               |              | 2 ×      |        | Χωρ           | ίς Όνομα |                           |     | Στοιχεία Κατοικίας 🖂 |                                                      |       |
| Τρόπος Κτ.Δημ.        | Επιλέξτε        |              | Ŧ        | 1      | YLOB/         | Αναγν/ΣΣ |                           |     |                      |                                                      |       |
| Ημ/νία Κτ.Δημ.        |                 |              | <b>1</b> |        | Ovou          | αΠατρός  | Δημήτριος                 |     | Χώρα                 | Ελλάδα                                               | ×     |
| Χρήστης Εισ.          | Δήμητρα Χρηστα  | οχίδου       | Ŧ        | i I I  | Επώνυμ        | ο Πατρός |                           |     | Νομός                | Αττικής (05)                                         | ×     |
| Ημ/νία Εισ.           | 14/07/2017      |              | 6        |        | Aveu          | Πατρός 🧃 | οχι 🕜 Ναι 🕜 Μη Διαθέσιμα  |     | Δήμος                | Μοσχάτου (012800000001)<br>(29/01/1943 - 31/12/2010) | × * 1 |
| Αρ. Απόφ.             |                 |              |          |        |               |          | Πρόσλ. Πατρωνύμου         |     | Τρέχων Δήμος         | Μοσχάτου - Ταύρου                                    |       |
| Ημ/νία Απόφ.          |                 |              | Ű        |        | Όνομα         | α Μητρός | Ελένη                     |     | Δημ.Ενότ.            | Επιλέξτε                                             |       |
| Όργανο Απόφ.          | Δήμαρχος        |              | Χ *      |        | Επώνυμα       | ο Μητρός |                           |     | Τ/Δ Κοινότητα        |                                                      |       |
| Σχόλια Εισαγωγής      |                 |              |          |        | Γένο          | ς Μητρός |                           |     |                      |                                                      |       |
|                       |                 |              |          |        |               |          |                           |     |                      |                                                      |       |
| TT Instant            | t Ao Evlanurá   | Bagarpaéggic | Auguagaé | Manife | Imagurá       |          | - Enversiónera            |     |                      |                                                      |       |

Εμφανίζεται η ακόλουθη οθόνη, στην οποία πατάμε πάνω στο εικονίδιο 🎴 (Συνδεδεμένη Λ.Π Γάμου).

Εμφανίζεται η ακόλουθη οθόνη που μας προτείνει την ληξιαρχική πράξη γάμου που αναφέρεται στα 2 μέλη της μερίδας. Την επιλέγουμε και πατάμε "Επιβεβαίωση" για να τη συνδέσουμε και να εισαχθούν αυτόματα τα στοιχεία της πράξης στη μερίδα.

|               |         |       |      | Ημγγία     |                                             |                 |              |
|---------------|---------|-------|------|------------|---------------------------------------------|-----------------|--------------|
| Ληξιαρχείο    | Αριθμός | Τόμος | Έτος | Δήλωσης 🗘  | Πρώτο Πρόσωπο                               | Δεύτερο Πρόσωπο | Ημ/νία Γάμου |
| Δ.Ε. Μοσχάτου | 34      | 1     | 2017 | 12-07-2017 | Φαφουτάς Βρασσίδας                          | Ζιζέλ Ολένα     | 09-07-2017   |
|               |         |       |      | 44 Σελ.    | 1 /1 >> >> >> >> >> >> >> >> >> >> >> >> >> | -               | # 1 - 1 an   |

| THE FIGHT PAILS FAAD                                                                     | αφής 🗀                                                                                               | *                                                                | Προσωπικά Στοιχεί   | ۵ 🗅              |                       | *                                                                                         | Στοιχεία Γέννησης 🛅                                                                   |                                                      |                    |
|------------------------------------------------------------------------------------------|----------------------------------------------------------------------------------------------------|------------------------------------------------------------------|---------------------|------------------|-----------------------|-------------------------------------------------------------------------------------------|---------------------------------------------------------------------------------------|------------------------------------------------------|--------------------|
| Μερίδα                                                                                   | 38481                                                                                                | \$                                                               | По                  | λίτης & ΖιζέλΟ?  | ιένα (Δημήτριος)      | ×                                                                                         | Τύπος Ημ.Γεν.                                                                         | Ημερομηνία                                           |                    |
| Μέλος                                                                                    | 2                                                                                                    | •                                                                | <                   | φύλο ΘΗΛΥ        |                       | × *                                                                                       | Ημερομηνία                                                                            | 15/06/1997                                           |                    |
| Ιδιότητα Μέλους                                                                          | 1η/ος σύζυγος                                                                                        | × *                                                              | Επώ                 | νυμο Ζιζέλ       |                       | *                                                                                         | Χώρα                                                                                  | Ρουμανία                                             | ×                  |
| Είδος Εγγραφής                                                                           | Ενδεικτική Αλλ                                                                                       | - ύοποδο                                                         | Επώνυ               | иро В            |                       |                                                                                           | Πόλη Εξωτερικού                                                                       |                                                      |                    |
| Μέλος Πατέρα                                                                             |                                                                                                    | *<br>*                                                           | 101                 | νομα Ολένα       |                       |                                                                                           |                                                                                       | 1.                                                   |                    |
| Μέλος Μητέρας                                                                            |                                                                                                    | \$                                                               | 'Ovo                | ομα Β            |                       |                                                                                           |                                                                                       |                                                      |                    |
| Μέλος Συζ/Συμβ                                                                           | 1                                                                                                    | ÷ ×                                                              | Χωρίς Ό             | νομα             |                       |                                                                                           | Storysia Katowias                                                                     |                                                      |                    |
| Τρόπος Κτ.Δημ.                                                                           | Επιλέξτε                                                                                             | v                                                                | Yto8/Avay           | ν/ΣΣ             |                       |                                                                                           |                                                                                       | 201<br>211                                           |                    |
| Ημ/νία Κτ.Δημ.                                                                           |                                                                                                    | <b>m</b>                                                         | Όνομα Πα            | τρός Δημήτριος   |                       |                                                                                           | Χώρα                                                                                  | Ελλάδα                                               | ×                  |
| Χρήστης Εισ.                                                                             | Δήμητρα Χρησ                                                                                         | τοχίδου 👻                                                        | Επώνυμο Πα          | τρός             |                       |                                                                                           | Νομός                                                                                 | Αττικής (05)                                         | ×                  |
| Ημ/νία Εισ.                                                                              | 14/07/2017                                                                                           |                                                                  | Άνευ Πατ            | ιρός 🕘 Όχι 🔵 Να  | ι 🔵 Μη Διαθέσιμο      |                                                                                           | Δήμος                                                                                 | Mooxátou (012800000001)<br>(29/01/1943 - 31/12/2010) | × *                |
| Ар. Алоф.                                                                                |                                                                                                    |                                                                  |                     | 🔵 Πρόσλ. Πατ     | ρωνύμου               |                                                                                           | Τρέχων Δήμος                                                                          | Μοσχάτου - Ταύρου                                    |                    |
| Ημ/νια Αποφ.                                                                             |                                                                                                    |                                                                  | Όνομα Μη            | τρός Ελένη       |                       |                                                                                           | Δημ.Ενότ.                                                                             | Επιλέξτε                                             |                    |
| Οργανο Αποφ.                                                                             | Δημαρχος                                                                                             | X Ŧ                                                              | Επώνυμο Μη          | τρός             |                       |                                                                                           | Τ/Δ Κοινότητα                                                                         |                                                      |                    |
| Σ.Σ. Ιθαγένεια Ι                                                                         | и.Ар. <b>Екλоуік</b>                                                                                 | ά Παρατηρήσεις Διαγραφή Ν                                        | Ιερίδα Ιστορικό Εκκ | ρεμότητες Επισημ | ίνσεις                |                                                                                           |                                                                                       |                                                      |                    |
| <b>. 05/07/2017 -</b><br>Ινδεδεμένη Δ.Π. Γ                                               | άμου 🗙                                                                                               |                                                                  |                     |                  | Στοιχεία Α' Γάμου (Πο | λιτικός)                                                                                  |                                                                                       |                                                      |                    |
| τοσχάτου 34/1/2<br>Νοσχάτου 34/1/2                                                       | <u>`áµоџ</u> 🗙<br>?017 - Нµ. 12/07                                                                   | 7/2017                                                           |                     |                  | Στοιχεία Α' Γάμου (Πο | λιτικός)                                                                                  | (                                                                                     |                                                      |                    |
| <mark> </mark>                                                                           | <u>а́µо</u> и 🗙<br>2017 - Нµ. 12/07                                                                  | 7/2017                                                           |                     |                  | Στοιχεία Α' Γάμου (Πο | ιλιτικός)<br>Τύπος Γάμου                                                                  | Πολιτικός                                                                             |                                                      | ,                  |
| τος τη τη τη τη τη τη τη τη τη τη τη τη τη                                               | <u>άμου</u> 🗙<br>2017 - Ημ. 12/0;<br>(αρτέλο Α. <sub>Π</sub> μο                                      | 7/2017                                                           |                     |                  | Στοιχεία Α' Γάμου (Πο | ιλιτικός)<br>Τύπος Γάμου<br>Χώρα                                                          | Πολιτικός<br>Ελλάδα                                                                   |                                                      | ×                  |
| 4-5701/2017 -<br>νδεδεμένη Λ.Π. Γ<br>Ε. Μοσχάτου 34/1/λ<br>δίο Α.Π. Γάμου (k             | <u>άμου</u> 🗙<br>2017 - Ημ. 12/0,<br>ζαοτέλο Απρο<br><b>Ληξιαρχείο</b>                               | 7/2017<br>[1]]<br>Δ.Ε. Μοσχάτου (012830000001)                   |                     | X *              | Στοιχεία Α' Γάμου (Πο | ιλιτικός)<br>Τύπος Γάμου<br>Χώρα<br>Νομός                                                 | Πολιτικός<br>Ελλάδα<br>Αττικής (05)                                                   |                                                      | *                  |
| <del>ν 57</del> 01/2017 -<br>ινδεδεμένη Λ.Π. Γ<br>Ε. Μοσχάτου 34/1/<br>δία Α.Π. Γάμου (Μ | <u>άμου</u> ¥<br>2017 - Ημ. 12/0;<br>(αοτέλο Δημο<br>Αηξιαρχείο<br>Αριθμός                           | 7/2017<br>III)<br>A.E. Mooxátou (012830000001)<br>34             |                     | × ·              | Στοιχεία Α' Γάμου (Πο | ιλιτικός)<br>Τύπος Γάμου<br>Χώρα<br>Νομός<br>Δήμος                                        | Πολιτικός<br>Ελλάδα<br>Αττικής (05)<br>Μοσχάτου - Ταύρου (919                         | 90000001)                                            | ×<br>×<br>×        |
| <del>νδεδεμένη Λ.Π.Γ</del><br>Ε. Μοσκάτου 34/1/<br><del>Οία Α.Π.Γάμου (Ε</del>           | <u>΄άμου</u> ¥<br>2017 - Ημ. 12/0;<br>(αρτέλο Αγρο<br>Ληξιαρχείο<br>Αριθμός<br>Τόμος                 | 7/2017<br>[1]]<br>[A.E. Mooxátou (012830000001)<br>34<br>1       |                     | X *              | Στοιχεία Α' Γάμου (Πο | ιλιτικός)<br>Τύπος Γάμου<br>Χώρα<br>Νομός<br>Δήμος<br>Δημ.Ενότ.                           | Πολιτικός<br>Ελλάδα<br>Αττικής (05)<br>Μοσχάτου - Ταύρου (919<br>Επιλέξτε             | 90000001)                                            | ×<br>×<br>×<br>× * |
| νδεδεμένη Λ.Π. Γ<br>Σ. Μοσχάτου 34/1/λ<br>δία Α.Π. Γάιμου (k                             | <u>τάμου</u> 🗶<br>2017 - Ημ. 12/0,<br>ζ <u>αρτέλο Απρυ</u><br>Αηξιαρχείο<br>Αριθμός<br>Τόμος<br>Έτος | 7/2017<br>In)<br>A.E. Mooxátou (012830000001)<br>34<br>1<br>2017 |                     | × •              | Στοιχεία Α' Γάμου (Πε | ολιτικός)<br>Τύπος Γάμου<br>Χώρα<br>Νομός<br>Δήμος<br>Δήμος<br>Δημ.Ενότ.<br>Τ/Δ Κοινότητα | Πολιτικός<br>Ελλάδα<br>Αττικής (05)<br>Μοσχάτου - Ταύρου (919<br>Επιλέξτε<br>Επιλέξτε | 90000001)                                            | x<br>x<br>x<br>x v |

Αφού ολοκληρωθεί η διαδικασία πατάμε το εικονίδιο "Αποθήκευση".

|                                         |                      | inger Anoff Fyu |                      |                            |     |                        |                         |       |
|-----------------------------------------|----------------------|-----------------|----------------------|----------------------------|-----|------------------------|-------------------------|-------|
| Μεοίδας/Μέλους                          | 38481/2              | Brunner etti    | . competentiat       |                            |     |                        |                         |       |
| hicking hickory.                        | 5040172              |                 |                      |                            |     |                        |                         |       |
| <ul> <li>Η αποθήκευση ολοκλη</li> </ul> | ιρώθηκε με επιτυχία. |                 |                      |                            |     |                        |                         |       |
| οιχεία Εισαγωγής Εγγρ                   | αφής 🗀               | *               | Προσωπικά Στοιχεία 🛅 |                            | ~   | Στοιχεία Γέννησης 🗅    |                         |       |
| Μερίδα                                  | 38481                | <b>.</b>        | Πολίτης              | 🔗 Ζιζέλ Ολένα (Δημήτριος)  | ×   | Τύπος Ημ.Γεν.          | Ημερομηνία              | Ŧ     |
| Μέλος                                   | 2                    | -               | Φύλο                 | ΘΗΛΥ                       | × * | Ημερομηνία             | 15/06/1997              | ť     |
| Ιδιότητα Μέλους                         | 1η/ος σύζυγος        | × *             | Επώνυμο              | Ζιζέλ                      |     | Χώρα                   | Ρουμανία                | X T   |
| Είδος Εγγραφής                          | Ενδεικτική Αλλοδαπού | *               | Επώνυμο Β            |                            |     | Πόλη Εξωτερικού        |                         |       |
| Μέλος Πατέρα                            |                      | \$              | Όνομα                | Ολένα                      | Ψ.  |                        |                         |       |
| Μέλος Μητέρας                           |                      | *               | Όνομα Β              |                            |     |                        |                         |       |
| Μέλος Συζ/Συμβ                          | 1                    | ۵.              | Χωρίς Όνομα          |                            |     | Στοιχεία Κατοικίας 🕞 📔 | 3                       |       |
| Τρόπος Κτ.Δημ.                          | Επιλέξτε             |                 | Υιοθ/Αναγν/ΣΣ        |                            |     |                        |                         |       |
| Ημ/νία Κτ.Δημ.                          |                      | 0               | Όνομα Πατρός         | Δημήτριος                  |     | Χώρα                   | Ελλάδα                  | × *   |
| Χρήστης Εισ.                            | Δήμητρα Χρηστοχίδου  | *               | Επώνυμο Πατρός       |                            |     | Νομός                  | Αττικής (05)            | × *   |
| Ημ/νία Εισ.                             | 14/07/2017           | 8               | Άνευ Πατρός          | ο Όχι Ο Ναι Ο Μη Διαθέσιμο | -   | Δήμος                  | Μοσχάτου (012800000001) | × * 🖬 |
| Αρ. Απόφ.                               |                      |                 |                      | 🔵 Πρόσλ. Πατρωνύμου        |     | Τοέχων Δόμος           | 125/01/1945-31/12/2010) |       |
| Ημ/νία Απόφ.                            |                      | 8               | Όνομα Μητρός         | Ελένη                      |     | τρεχών Δημός           | Επιλέξτε                |       |
| Όργανο Απόφ.                            | Δήμαρχος             | × *             | Επώνυμο Μητρός       |                            |     | Δημ.ενστ.              | Linnequem               |       |
| Σχόλια Εισαγωγής                        |                      |                 | Γένος Μητρός         |                            |     | ι/Δ κοινοτητα          |                         | ¥     |

Το σύστημα μας ενημερώνει για την επιτυχή αποθήκευση της μεταβολής.

Κατόπιν, για να οριστικοποιήσουμε τη μεταβολή, πάμε στην καρτέλα ιστορικό και πατάμε

Γάμος Σ.Σ. Ιθαγένεια Μ.Αρ. Εκλογικά Παρατηρήσεις Διαγραφή Μερίδα Ιστορικό Εκκρεμότητες Επισημάνσεις 🕃 Ανανέω Αλλαγές Στοιχείων 0 Γεγονότα 0 ٠ Όνομα Πεδίου Προηγούμενη Τιμή Νέα Τιμή Κατ/ση Ενέργειες Τύπος Γεγονότος Ημ/νία Γεγονότος 🛱 Χρήστης Μεταβολή Στοιχείων Γάμου 14-07-2017 09:48 Χρηστοχίδου Δήμητρα Εισαγωγή Νέας Εγγραφής 14-07-2017 09:26 Χρηστοχίδου Δήμητρα • Μεταβολή Στοιχείων Γάμου Η Η Σελ. 1 / 0 🕨 💓 100 ~ Καμία εγγραφή M M Σελ. 1 /1 >> 100 ~ # 1 - 2 anó 2

το εικονίδιο 📀 στην αντίστοιχη εγγραφή.

Στο παράθυρο που εμφανίζεται ζητείται ο αριθμός απόφασης. Συμπληρώνουμε τα στοιχεία της απόφασης και πατάμε επιβεβαίωση.

| Αριθμός Απόφασης | 34         |   |     |
|------------------|------------|---|-----|
| Ημ/νία Απόφασης  | 14/07/2017 |   | Ê   |
| Όργανο Απόφασης  | Δήμαρχος   | 3 | ς γ |

Εμφανίζεται το ακόλουθο μήνυμα επιβεβαίωσης.

| Οριστικοποίηση Γεγονότος               |          |
|----------------------------------------|----------|
| Η αποθήκευση ολοκληρώθηκε με επιτυχία. | ×        |
|                                        |          |
|                                        | Κλείσιμο |

Μεταβαίνοντας στην καρτέλα του κ. Φαφουτά, παρατηρούμε ότι με την οριστικοποίηση του Γάμου για την κ. Ζιζέλ, αυτόματα εκτελείται και οριστικοποιείται (με τα ίδια στοιχεία απόφασης) η αντίστοιχη κίνηση μεταβολής στοιχείων γάμου και για τον κ.Φαφουτά.

| άμος   | Σ.Σ.  | Ιθαγένεια | M.Ap. | Εκλογικά     | Παρατηρήσεις | Διαγραφή | Μερίδα     | Ιστορικό | Εκκρεμότητες | Επιση   | μάνσει |
|--------|-------|-----------|-------|--------------|--------------|----------|------------|----------|--------------|---------|--------|
| 2 Avav | νέωση |           |       |              |              |          |            |          |              |         |        |
| Γεγονό | ότα   |           |       |              |              |          |            |          |              | 0       |        |
| Κατ/ση | 1 Ev  | νέργειες  |       | Τύπος Γεγα   | ονότος       | Ημ/νία Γ | εγονότος 🗧 |          | Χρήστης      |         |        |
| <      |       | ×         | Με    | ταβολή Στοιχ | είων Γάμου   | 14-07-20 | 17 09:48   | Χρηστοχί | δου Δήμητρα  |         |        |
|        |       |           | Eu    | σαγωγή Νέας  | Εγγραφής     | 14-07-20 | 17 09:26   | Χρηστοχί | 5ου Δήμητρα  |         |        |
|        |       |           |       | H            | 🕢 Σελ. 📘 /   | 1        | ~ 00       |          | #1-          | 2 anó 2 |        |